# **Failover Cluster Configuration**

### **Prerequisites:**

- 1. Minimum two (2) Servers required for configuring Failover Cluster.
- 2. Install Failover Cluster Manager Role from Server Manager  $\rightarrow$  Add Roles and Features.

| Γ | ħ                                                                                                    | Add Roles and Features Wizard                                           | _ <b>D</b> X                              |
|---|----------------------------------------------------------------------------------------------------|-------------------------------------------------------------------------|-------------------------------------------|
|   | Select features<br>Before You Begin<br>Installation Type<br>Server Selection<br>Server Roles<br>Confirmation<br>Results | Select one or more features to install on the selected server. Features | DESTINATION SERVER<br>COUDSOLOT.coudiload |
|   |                                                                                                    | < Previous Next >                                                       | Install Cancel                            |

3. A Virtual Disk (Quorum.vhdx) mounted on both the servers

| 2                                     |                                              | D            | isk Managem | ent        |          |          | x   |                       | 2                                                                                                    |                                            | E                 | isk Managem | ient       |          | -    |      | ×        |
|---------------------------------------|----------------------------------------------|--------------|-------------|------------|----------|----------|-----|-----------------------|----------------------------------------------------------------------------------------------------|--------------------------------------------|-------------------|-------------|------------|----------|------|------|----------|
| File Action V                         | iew Help                                     |              |             |            |          |          |     | File Action View Help |                                                                                                    |                                            |                   |             |            |          |      |      |          |
| ♦ ♦                                   | 🗖 🗟 🗙 🖬                                      | f 🖻 🍳 🛛      | 5           |            |          |          |     |                       | (+ +) 🖬 👔                                                                                                    | 🖬 🗟 🗙                                      | 🗳 🖻 🖉             | <b>10</b>   |            |          |      |      |          |
| Volume                                | Layout                                       | Туре         | File System | Status     | Capacity | Free Spa | % F | 1                     | Volume                                                                                                    | Layout                                     | Туре              | File System | Status     | Capacity | Free | Spa  | % F      |
| •                                     | Simple                                       | Basic        |             | Healthy (R | 300 MB   | 300 MB   | 100 |                       | •                                                                                                    | Simple                                     | Basic             |             | Healthy (R | 300 MB   | 300  | MB   | 100      |
| •                                     | Simple                                       | Basic        |             | Healthy (E | 100 MB   | 100 MB   | 100 |                       | •                                                                                                    | Simple                                     | Basic             |             | Healthy (E | 100 MB   | 100  | MB   | 100      |
| 🖙 (C:)                                | Simple                                       | Basic        | NTFS        | Healthy (B | 59.48 GB | 47.33 GB | 80  |                       | 💷 (C:)                                                                                                    | Simple                                     | Basic             | NTFS        | Healthy (B | 59.48 GB | 47.3 | 3 GB | 80       |
| 🖙 Quorum (Q:)                         | Simple                                       | Basic        | NTFS        | Healthy (P | 990 MB   | 966 MB   | 98  |                       | Quorum (Q:)                                                                                                    | Simple                                     | Basic             | NTFS        | Healthy (P | 990 MB   | 966  | MB   | 98       |
|                                       |                                              |              |             |            |          |          |     | 1                     | SQLServer (D:)                                                                                                    | Simple                                     | Basic             | CDFS        | Healthy (P | 3.74 GB  | 0 M  | В    | 0 %      |
| C Disk 1<br>Basic<br>992 MB<br>Online | Quorum (Q;)<br>990 MB NTFS<br>Healthy (Prima | y Partition) | 111         |            |          |          | >   |                       | Circle Contraction Contraction | Quorum (Q:<br>990 MB NTFS<br>Healthy (Prim | ary Partition)    | 11          |            |          |      |      | > <<br>= |
| CD-ROM 0<br>DVD (D:)<br>Unallocated   | Primary partition                            |              |             |            |          |          | ~   |                       | CD-ROM 0<br>DVD<br>Unallocated                                                                                                    | SOI Server (<br>Primary partitio           | וי <b>ח</b><br>סח |             |            |          |      |      | ~        |
|                                       |                                              |              |             |            |          |          |     |                       |                                                                                                    |                                            |                   |             |            |          |      |      |          |

## CLOUDSQL01

#### CLOUDSQL02

Below are the scripts that are using to create **Quorum.vhdx** file in the "Scale-Out File Server Share" and attaching it to both the Virtual Machines (CLOUDSQL01 and CLOUDSQL02).

#### To create a new .vhd

New-VHD -Path \\cloudsofscap\FabricManagement\hyper-v\CLOUDCLUSTER04\Quorum.vhdx -Dynamic -SizeBytes 1GB - PhysicalSectorSizeBytes 4096 -LogicalSectorSizeBytes 4096

#### Attaching .vhdx to servers.

Add-VMHardDiskDrive -VMName CLOUDSQL01 -Path \\cloudsofscap\FabricManagement\hyper-v\CLOUDCLUSTER04\Quorum.vhdx - SupportPersistentReservations

Add-VMHardDiskDrive -VMName CLOUDSQL02 -Path \\cloudsofscap\FabricManagement\hyper-v\CLOUDCLUSTER04\Quorum.vhdx - SupportPersistentReservations

## **Steps to create Failover Cluster**

1. Open Server Manager  $\rightarrow$  Tools  $\rightarrow$  Failover Over Cluster Manager

| 槛                          |                                                                                                    | Failover Cluster Manager                                                                                                    |                                                                     |     |                                                   |                   |
|----------------------------|----------------------------------------------------------------------------------------------------|----------------------------------------------------------------------------------------------------|---------------------------------------------------------------------|-----|---------------------------------------------------|-------------------|
| File Action View Help      |                                                                                                    |                                                                                                    |                                                                     |     |                                                   |                   |
| (m 🔿 📰 🖬 🖬                 |                                                                                                    |                                                                                                    |                                                                     |     |                                                   |                   |
| 🝓 Failover Cluster Manager | Failover Cluster Manager                                                                                                    |                                                                                                    |                                                                     | ( ) | Actions                                           |                   |
|                            | Create failover clusters, valid                                                                                                    | date hardware for potential failover clusters, and perf                                                                                                    | form configuration changes to                                       |     | Failover Cluster Manag                            | jer 🔺             |
|                            | your failover clusters.                                                                                                    |                                                                                                    |                                                                     |     | Validate Configuration                            |                   |
|                            |                                                                                                    |                                                                                                    |                                                                     |     | Create Cluster                                    |                   |
|                            | <ul> <li>Overview</li> </ul>                                                                                                    |                                                                                                    |                                                                     |     | Connect to Cluster                                |                   |
|                            | A failover cluster is a set of indeper<br>clustered servers (called nodes) ar                                                                      | ndent computers that work together to increase the a<br>e connected by physical cables and by software. If o                                                                             | availability of server roles. The<br>ne of the nodes fails, another |     | View                                              | •                 |
|                            | node begins to provide services. T                                                                                                    | his process is known as failover.                                                                                                    |                                                                     |     | Refresh                                           |                   |
|                            |                                                                                                    |                                                                                                    |                                                                     |     | Properties                                        |                   |
|                            | <ul> <li>Clusters</li> </ul>                                                                                                    |                                                                                                    |                                                                     |     | ? Help                                            |                   |
|                            | Name                                                                                                    | Role Status                                                                                                    | Node Status                                                         | ≡   |                                                   |                   |
|                            | Management     To begin to use failover clustering,     steps are complex you can man     unring Vindows Server 2012 F2.     Wil Video confraction | <i>No tems found</i> .<br>first validate your hardware configuration, and then<br>ge the cluster. Managing a cluster can include coopi<br>Windows Server 2012, or Windows Server 2008 R2 | create a cluster. After these<br>ng roles to it from a cluster      |     |                                                   |                   |
|                            | Create Cluster Connect to Cluster                                                                                                    |                                                                                                    |                                                                     | ~   | Activate Windo<br>Go to System in Con<br>Windows. | )WS<br>itrol Pane |
|                            |                                                                                                    |                                                                                                    |                                                                     |     |                                                   |                   |

2. Right click on Failover Over Cluster Manager and Click Create Cluster and click Next

| 4 <mark>9</mark>     | Create Cluster Wizard                                                                                                    | x |  |  |  |  |  |
|----------------------|----------------------------------------------------------------------------------------------------|---|--|--|--|--|--|
| Before Yo            | pu Begin                                                                                                    |   |  |  |  |  |  |
| Before You Beain     | This wizard creates a cluster which is a set of servers that work together to increase the availability of                                                             |   |  |  |  |  |  |
| Select Servers       | clustered roles. If one of the servers fails, another servers that work togetien to inclease the availability of<br>known as failover).                                |   |  |  |  |  |  |
| Validation Warning   | Refere you put this without we strongly recommend that you put the Validate a Configuration Without to                                                                 |   |  |  |  |  |  |
| Access Point for     | ensure that your hardware and hardware settings are compatible with failover clustering.                                                                               |   |  |  |  |  |  |
| Cluster              | Microsoft supports a cluster solution only if the complete configuration (servers, network, and storage) can                                                           |   |  |  |  |  |  |
| Confirmation         | pass all tests in the Validate a Configuration Wizard. In addition, all hardware components in the cluster<br>solution must be "Certified for Windows Server 2012 R2." |   |  |  |  |  |  |
| Creating New Cluster |                                                                                                    |   |  |  |  |  |  |
| Summary              | The must be a local duministrator on each of the servers that you want to include in the cluster.                                                                      |   |  |  |  |  |  |
|                      | To continue, click Next.                                                                                                    |   |  |  |  |  |  |
|                      | More about Microsoft support of cluster solutions that have passed validation tests                                                                                    |   |  |  |  |  |  |
|                      |                                                                                                    |   |  |  |  |  |  |
|                      | Next > Cancel                                                                                                    | ] |  |  |  |  |  |

3. Select Servers that you would like to Add in the Failover Cluster and click **Next**.

| 49<br>                                |                          | Create Cluster Wizard               |                                  | x           |
|---------------------------------------|--------------------------|-------------------------------------|----------------------------------|-------------|
| Select Se                             | ervers                   |                                     |                                  |             |
| Before You Begin                      | Add the names of all the | servers that you want to have in th | e cluster. You must add at least | one server. |
| Select Servers                        |                          |                                     |                                  |             |
| Validation Warning                    |                          |                                     |                                  |             |
| Access Point for<br>Administering the | Enter server name:       |                                     |                                  | Browse      |
| Cluster                               | Selected servers:        | CLOUDSQL01.cloud.local              |                                  | Add         |
| Confirmation                          |                          |                                     |                                  | Remove      |
| Creating New Cluster                  |                          |                                     |                                  |             |
| Summary                               |                          |                                     |                                  |             |
|                                       |                          |                                     |                                  |             |
|                                       |                          |                                     |                                  | 1           |
|                                       |                          |                                     |                                  |             |
|                                       |                          |                                     |                                  |             |
|                                       |                          |                                     |                                  |             |
|                                       |                          |                                     |                                  |             |
|                                       |                          | _                                   |                                  |             |
|                                       |                          | <                                   | Previous Next >                  | Cancel      |
|                                       |                          |                                     |                                  |             |

4. On the Validation Warning page, select **Yes** to run the Validation Test and click **Next**.

| 4 <b>1</b>                                               | Create Cluster Wizard                                                                                                    |
|----------------------------------------------------------|----------------------------------------------------------------------------------------------------|
| Validation                                               | n Warning                                                                                                    |
| Before You Begin<br>Select Servers<br>Validation Warning | For the servers you selected for this cluster, the reports from cluster configuration validation tests<br>appear to be missing or incomplete. Microsoft supports a cluster solution only if the complete<br>configuration (servers, network and storage) can pass all the tests in the Validate a Configuration<br>wizard. |
| Access Point for<br>Administering the<br>Cluster         | Do you want to run configuration validation tests before continuing?                                                                                                    |
| Confirmation                                             |                                                                                                    |
| Creating New Cluster                                     | Yes When I click Next nin configuration validation tests and then return to the process of creating.                                                                                                    |
| Summary                                                  | the cluster.                                                                                                    |
|                                                          | No. I do not require support from Microsoft for this cluster, and therefore do not want to run the validation tests. When I click Next, continue creating the cluster.           More about cluster validation tests.                                                                                                    |
|                                                          |                                                                                                    |
|                                                          | < Previous Next > Cancel                                                                                                    |

5. On the Validate a Configuration Wizard click **Next**.

| <b>Ø</b>                                                                     | Validate a Configuration Wizard                                                                                                    |   |  |  |  |  |
|------------------------------------------------------------------------------|----------------------------------------------------------------------------------------------------|---|--|--|--|--|
| Before Y                                                                     | 'ou Begin                                                                                                    |   |  |  |  |  |
| Before You Begin<br>Testing Options<br>Confirmation<br>Validating<br>Summary | This wizard runs validation tests to determine whether this configuration of servers and attached storage is set up correctly to support falover. A cluster solution is supported by Microsoft only if the complete configuration (servers, network, and storage) passes all tests in this wizard. In addition, all hardware components in the cluster solution must be "Certified for Windows Server 2012 R2".         You must be a local administrator on each of the servers that you want to validate.         To continue, click Next. | 5 |  |  |  |  |
|                                                                              | Next > Cancel                                                                                                    |   |  |  |  |  |

6. On Testing Options page, select **Run all tests (recommended)** and click **Next**.

| - 44             | Validate a Configuration Wizard                                                                                                    |  |  |  |  |  |  |  |
|------------------|----------------------------------------------------------------------------------------------------|--|--|--|--|--|--|--|
| Testing C        | Dptions                                                                                                    |  |  |  |  |  |  |  |
| Before You Begin | Choose between running all tests or running selected tests.                                                                                                    |  |  |  |  |  |  |  |
| Confirmation     | System Configuration.                                                                                                    |  |  |  |  |  |  |  |
| Validating       | Microsoft supports a cluster solution only if the complete configuration (servers, network, and storage) can<br>pass all tests in this wizard. In addition, all hardware components in the cluster solution must be "Certified |  |  |  |  |  |  |  |
| Summary          | Fun all tests (recommended)     Run and tests (second tests)                                                                                                    |  |  |  |  |  |  |  |
|                  | More about cluster validation tests                                                                                                    |  |  |  |  |  |  |  |
|                  | < Previous Next > Cancel                                                                                                    |  |  |  |  |  |  |  |

7. On the Validation Confirmation page click Next.

| <b>Ø</b>                            | Validate a Configuration                                                                      | Wizard              | x     |
|-------------------------------------|-----------------------------------------------------------------------------------------------|---------------------|-------|
|                                     | ation                                                                                         |                     |       |
| Before You Begin<br>Testing Options | You are ready to start validation.<br>Please confirm that the following settings are correct: |                     |       |
| Confirmation                        | Servers to Test                                                                               |                     |       |
| Validating                          | CLOUDSQL01.cloud.local                                                                        |                     | -     |
| Summary                             | CLOUDSQL02.cloud.local                                                                        |                     |       |
|                                     |                                                                                               |                     |       |
|                                     | Tests Selected by the User                                                                    | Category            |       |
|                                     | List Fibre Channel Host Bus Adapters                                                          | Inventory           |       |
|                                     | List iSCSI Host Bus Adapters                                                                  | Inventory           |       |
|                                     | List SAS Host Bus Adapters                                                                    | Inventory           |       |
|                                     | List BIOS Information                                                                         | Inventory           | ~     |
|                                     | List Environment Variables                                                                    | Inventory           | _     |
|                                     | To continue, click Next.                                                                      |                     |       |
|                                     |                                                                                               | < Previous Next > C | ancel |

8. Validation will start and if the entire requirement for the cluster is available it will finish successfully.

| 樹                                   |                                   | Validate a Configuration Wizard                              |                             |       |
|-------------------------------------|-----------------------------------|--------------------------------------------------------------|-----------------------------|-------|
| Validating                          |                                   |                                                              |                             |       |
| Before You Begin<br>Testing Options | The following v<br>amount of time | alidation tests are running. Depending on the test selection | n, this may take a signific | cant  |
| Casting                             | Progress                          | Test                                                         | Result                      | ^     |
| Contilmation                        |                                   | Validate Disk Failover                                       | Pending                     |       |
| Validating                          |                                   | Validate File System                                         | Pending                     |       |
| Summary                             | 100%                              | Validate Microsoft MPIO-based disks                          | The test passed.            |       |
|                                     |                                   | Validate Multiple Arbitration                                | Pending                     |       |
|                                     | 100%                              | Validate SCSI device Vital Product Data (VPD)                | The test passed.            |       |
|                                     | 100%                              | Validate SCSI-3 Persistent Reservation                       | The test passed.            | =     |
|                                     |                                   | Validate Simultaneous Failover                               | Pending                     |       |
|                                     | 0%                                | Validate Storage Spaces Persistent Reser                     | Issuing Persistent          | Res   |
|                                     | <                                 | Validata Activo Diractory Configuration                      | Pondina                     | >     |
|                                     |                                   |                                                              |                             |       |
|                                     |                                   |                                                              |                             |       |
|                                     | Test is currently                 | running.                                                     |                             |       |
|                                     |                                   | -                                                            |                             |       |
|                                     |                                   |                                                              |                             |       |
|                                     |                                   |                                                              |                             | àncel |

9. In the **Summary, Validation** has **Completed Successfully**, click on View Report to know more details and click **Finish**.

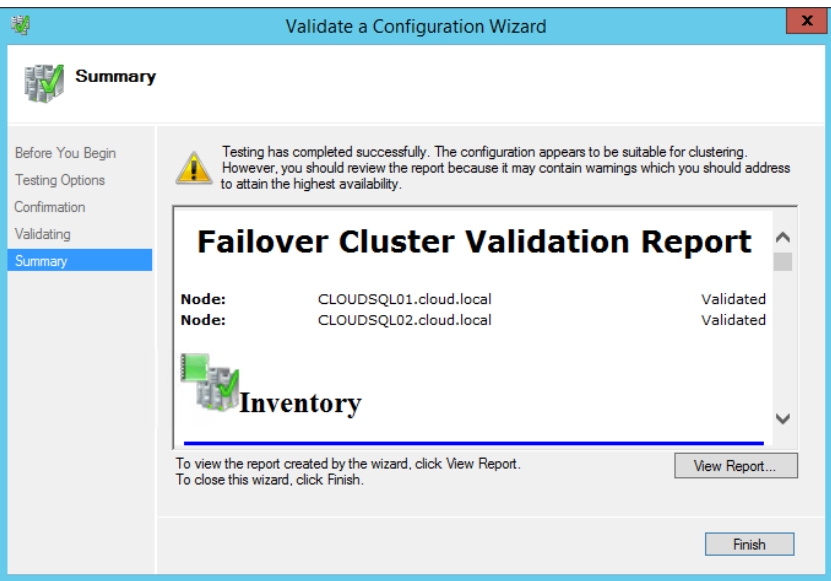

10. Assign the **Cluster Name** and **IP Address** for the Cluster and click **Next**.

| - <b>1</b>                                       | Create Cluster Wizard                            |                      |                                                                                      |                         |                        |                          | x                 |   |
|--------------------------------------------------|--------------------------------------------------|----------------------|--------------------------------------------------------------------------------------|-------------------------|------------------------|--------------------------|-------------------|---|
| Access Point for Administering the Cluster       |                                                  |                      |                                                                                      |                         |                        |                          |                   |   |
| Before You Begin                                 | Type the name you w                              | ant to               | use when administering the cluster.                                                  |                         |                        |                          |                   |   |
| Select Servers<br>Validation Warning             | Cluster Name:                                    | CLOU                 | IDCLUSTER04                                                                          |                         |                        |                          |                   | ] |
| Access Point for<br>Administering the<br>Cluster | The NetBIOS nam<br>automatically. Fo<br>address. | ne is lin<br>or each | nited to 15 characters. One or more IPv4<br>n network to be used, make sure the netw | addresse<br>ork is sele | s could n<br>ected, an | not be cor<br>nd then ty | nfigured<br>pe an |   |
| Confirmation                                     |                                                  |                      | Networks                                                                             | Address                 |                        |                          |                   | 1 |
| Creating New Cluster                             |                                                  |                      | 192.168.236.0/24                                                                     | 192                     | 168                    | . 236 .                  | 54                |   |
| Summary                                          |                                                  |                      | < Previous                                                                           | N                       | ext >                  |                          | ancel             | ] |
| I                                                |                                                  |                      |                                                                                      |                         |                        |                          |                   |   |

11. On the Confirmation page, "Add all eligible storage to the cluster" is checked and click Next.

|                                                                        |                                                         | Create Cluster Wizard                                              | ×      |
|------------------------------------------------------------------------|---------------------------------------------------------|--------------------------------------------------------------------|--------|
| Confirma                                                               | tion                                                    |                                                                    |        |
| Before You Begin<br>Select Servers                                     | You are ready to create a<br>The wizard will create you | cluster.<br>Ir cluster with the following settings:                |        |
| Validation Warning<br>Access Point for<br>Administering the<br>Cluster | Cluster:<br>Node:<br>Node:                              | CLOUDCLUSTER04<br>CLOUDSQL01.cloud.local<br>CLOUDSQL02.cloud.local | ^      |
| Confirmation                                                           | IP Address:                                             | 192.168.236.54                                                     |        |
| Creating New Cluster                                                   |                                                         |                                                                    |        |
| Summary                                                                |                                                         |                                                                    | ~      |
|                                                                        | Add all eligible storage                                | to the cluster.                                                    |        |
|                                                                        | To continue, click Next.                                |                                                                    |        |
|                                                                        |                                                         |                                                                    |        |
|                                                                        |                                                         | < Previous Next >                                                  | Cancel |

## 12. Creating New Cluster.

| <b>4</b>                                                                                                    | Create Cluster Wizard                                                                                                    |   |  |  |  |  |  |
|----------------------------------------------------------------------------------------------------|----------------------------------------------------------------------------------------------------|---|--|--|--|--|--|
| Creating                                                                                                    | New Cluster                                                                                                    |   |  |  |  |  |  |
| Before You Begin<br>Select Servers<br>Validation Warning<br>Access Point for<br>Administering the<br>Cluster<br>Confirmation<br>Creating New Cluster<br>Summary | Please wait while the cluster is configured.<br>Waiting for notification that Cluster service on node CLOUDSQL01.cloud.local has started. | - |  |  |  |  |  |
|                                                                                                    | Cancel                                                                                                    |   |  |  |  |  |  |

13. On Summary Page it shows Cluster is created successfully click **Finish**.

| - <b>4</b> 9                                             | Create Cluster Wizard                                                                               |                                                                                                    |             |  |  |  |  |
|----------------------------------------------------------|----------------------------------------------------------------------------------------------------|----------------------------------------------------------------------------------------------------|-------------|--|--|--|--|
| Summary                                                  | ,                                                                                                   |                                                                                                    |             |  |  |  |  |
| Before You Begin<br>Select Servers<br>Validation Warning | You have suc                                                                                        | cessfully completed the Create Cluster Wizard.                                                                                  |             |  |  |  |  |
| Access Point for<br>Administering the<br>Cluster         |                                                                                                    | Create Cluster                                                                                                    | ^           |  |  |  |  |
| Confirmation<br>Creating New Cluster<br>Summary          | Cluster:<br>Node:<br>Node:<br>Quorum:<br>IP Address:                                                | CLOUDCLUSTER04<br>CLOUDSQL01.cloud.local<br>CLOUDSQL02.cloud.local<br>Node and Disk Majority (Cluster Disk 1)<br>192.168.236.54 | ~           |  |  |  |  |
|                                                          | To view the report created by the wizard, click View Report.<br>To close this wizard, click Finish. |                                                                                                    | View Report |  |  |  |  |
|                                                          |                                                                                                    |                                                                                                    | Finish      |  |  |  |  |

14. Expand the Failover Cluster Manager and to preview the configuration.

| 趨                           | Failover Cluster Manager |                                      |                                 |              |                 |          |                              |  |
|-----------------------------|--------------------------|--------------------------------------|---------------------------------|--------------|-----------------|----------|------------------------------|--|
| File Action View Help       |                          |                                      |                                 |              |                 |          |                              |  |
| 🧇 🏟 🖄 🖬 👔                   |                          |                                      |                                 |              |                 |          |                              |  |
| 📲 Failover Cluster Manager  | Nodes (2)                |                                      |                                 |              |                 | Act      | tions                        |  |
| ▲ P CLOUDCLUSTER04.cloud.lo | Search                   |                                      |                                 |              | 👂 Queries 🔻 🔛 👻 | No       | odes 🔺                       |  |
| Nodes                       | Name                     | Status                               | Assigned Vote                   | Current Vote | Information     | 1        | Add Node                     |  |
| A 🛃 Storage                 | CLOUDSQL01               | ( Up                                 | 1                               | 1            |                 | 1        | View •                       |  |
| Disks                       | CLOUDSQL02               | 🕑 Up                                 | 1                               | 1            |                 |          | Refresh                      |  |
| Pools                       |                          |                                      |                                 |              |                 |          | Hele                         |  |
| Reliver Events              |                          |                                      |                                 |              |                 | Ľ        | nop                          |  |
|                             |                          |                                      |                                 |              |                 | CL       | OUDSQL01                     |  |
|                             |                          |                                      |                                 |              |                 | B        | Pause •                      |  |
|                             |                          |                                      |                                 |              |                 |          | Resume 🕨                     |  |
|                             | 🗸 🎩 cioupso              | 01                                   |                                 |              |                 | •        | Remote Desktop               |  |
|                             |                          |                                      |                                 |              |                 |          | Information Details          |  |
|                             | Status:                  | Up                                   |                                 |              |                 |          | Show Critical Events         |  |
|                             | Node ID: 1               |                                      |                                 |              |                 |          | More Actions                 |  |
|                             | Uptime:                  | 11:34:18<br>15.0 CB Australia, 10.07 | CD T-1-1                        |              |                 | 2        | Help                         |  |
|                             | Memory:<br>Processore:   | (4) Intel(P) Xeon(P) CPU             | 26 10tal<br>E5.2690 v2 @ 2.60GH |              |                 | <b>1</b> |                              |  |
|                             | CPU Usage: 0%            |                                      |                                 |              |                 |          |                              |  |
|                             | Operating System:        | Microsoft Windows Serve              | er 2012 R2 Standard             |              |                 |          |                              |  |
|                             | Version:                 | 6.3.9600                             |                                 |              |                 |          |                              |  |
|                             | Service Pack:            | No Service Pack Installe             | d                               |              |                 |          |                              |  |
|                             | System Type:             | x64-based PC                         |                                 |              |                 |          |                              |  |
|                             | Manuracturer:            | Virtual Machine                      |                                 |              |                 |          |                              |  |
|                             | - House                  |                                      |                                 |              |                 |          | Activate Windows             |  |
|                             |                          |                                      |                                 |              |                 |          | Go to System in Control Pane |  |
| < III >                     | Summary Network C        | onnections Roles Disl                | ks Pools                        |              |                 |          | Windows.                     |  |
| Nodes: CLOUDSQL01           |                          |                                      |                                 |              |                 |          |                              |  |

| 趨                        |                        |              | Failover Cluster Manag | er         |               |         |                            |        | x       |
|--------------------------|------------------------|--------------|------------------------|------------|---------------|---------|----------------------------|--------|---------|
| File Action View Help    |                        |              |                        |            |               |         |                            |        |         |
| 🗢 🔿 🙎 📰 🛛 🖬              |                        |              |                        |            |               |         |                            |        |         |
| Failover Cluster Manager | Disks (1)              |              |                        |            |               | Actions |                            |        |         |
| Roles                    | Search Dueries V 🔛 V 🔍 |              |                        |            |               |         | Disks                      |        |         |
| Modes                    | Name                   | Status       | Assigned To            | Owner Node | Disk Number C | 3       | Add Disk                   |        |         |
| ⊿ 🤮 Storage              | 📇 Cluster Disk 1       | Online       | Disk Witness in Quorum | CLOUDSQL01 | 1             | 3       | Move Available S           | torage | •       |
| Pools                    |                        |              |                        |            |               |         | View                       |        | •       |
| Metworks                 |                        |              |                        |            |               | Q       | Refresh                    |        |         |
| 図 Cluster Events         |                        |              |                        |            |               | ?       | Help                       |        |         |
|                          |                        |              |                        |            |               | Clu     | uster Disk 1               |        | •       |
|                          |                        |              |                        |            |               |         | Bring Online               |        |         |
|                          |                        |              |                        |            |               | 1       | Take Offline               |        |         |
|                          |                        |              |                        |            |               | 8       | Information Deta           | ils    |         |
|                          |                        |              |                        |            |               | 8       | Show Critical Eve          | ents   |         |
|                          |                        |              |                        |            |               |         | More Actions               |        | •       |
|                          | <                      | Ш            |                        |            | >             |         | Properties                 |        |         |
|                          | 👻 🧾 Cluster Disk       | 1            |                        |            |               | ?       | Help                       |        |         |
|                          | Volumes (1)            |              |                        |            |               |         |                            |        |         |
|                          | Quorum (Q:)            | ee of 990 MB |                        |            |               |         |                            |        |         |
|                          |                        |              |                        |            |               |         | Activate W                 | indow  | s       |
|                          | 1                      |              |                        |            |               |         | Go to System i<br>Windows. |        | ol Pane |
| Disks: Cluster Disk 1    | 11                     |              |                        |            |               |         |                            |        |         |